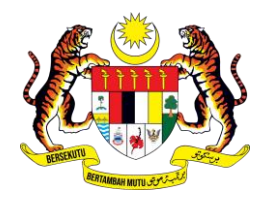

# MANUAL PENGGUNA SISTEM MyGovEvent

## PENGURUSAN PROFIL PROGRAM SAYA

UNIT PEMODENAN TADBIRAN DAN PERANCANGAN PENGURUSAN MALAYSIA

### ISI KANDUNGAN

MyGovEvent

| 1.LOG MASUK PENGGUNA3              |
|------------------------------------|
| 2. PROGRAM SAYA4                   |
| 3. STATUS KEHADIRAN5               |
| 4. SOAL SELIDIK & SIJIL KEHADIRAN5 |

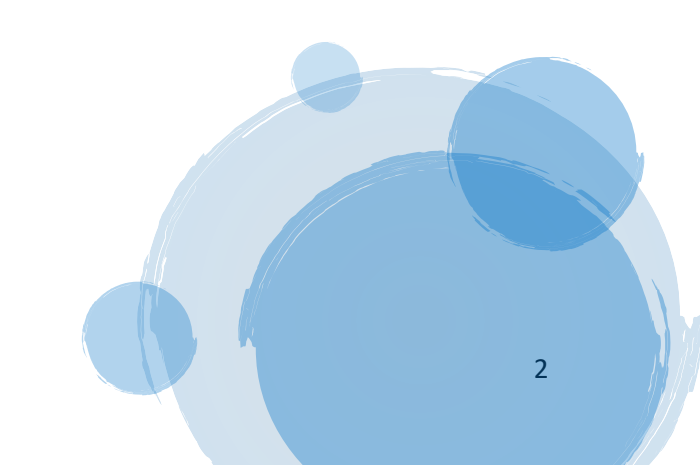

#### MANUAL PENGGUNA | PENGURUSAN PROFIL [MODUL AKAUN SAYA]

#### 1.LOG MASUK PENGGUNA

MyGovEvent

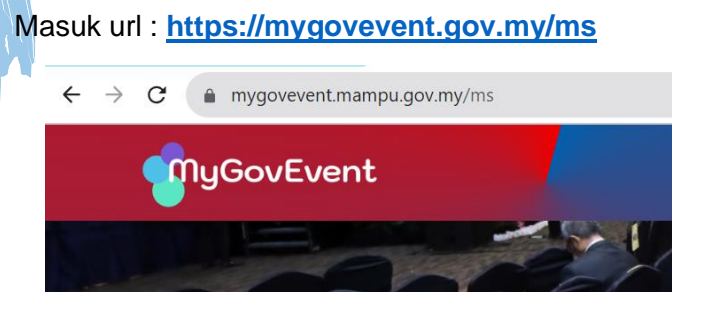

Klik tab menu Akaun pilih Log Masuk

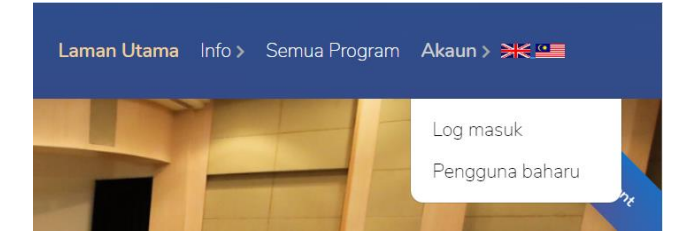

Masukkan **MyKad atau Emel** dan klik butang **Seterusnya** dan masukkan katalaluan yang telah didaftarkan dan klik **Log Masuk**.

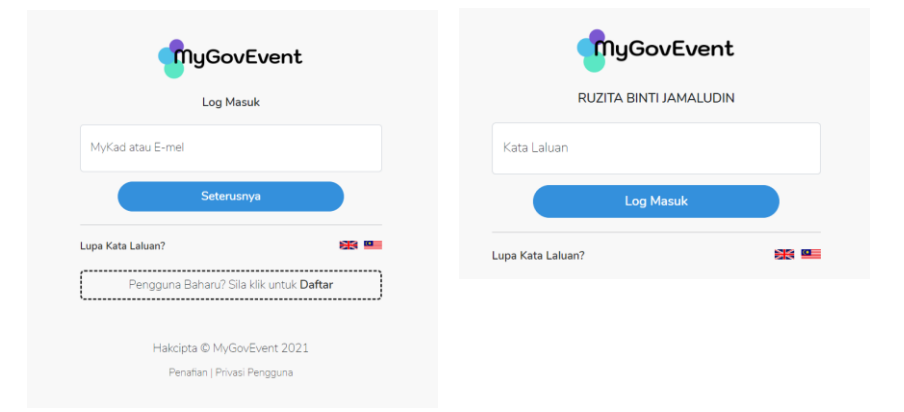

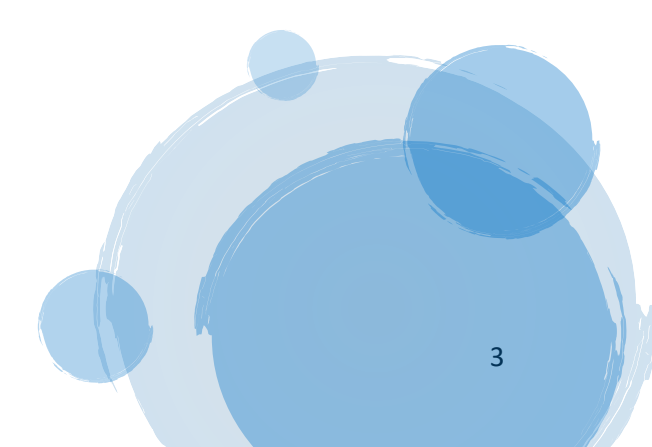

Paparan dashboard pengguna akan dipaparkan.

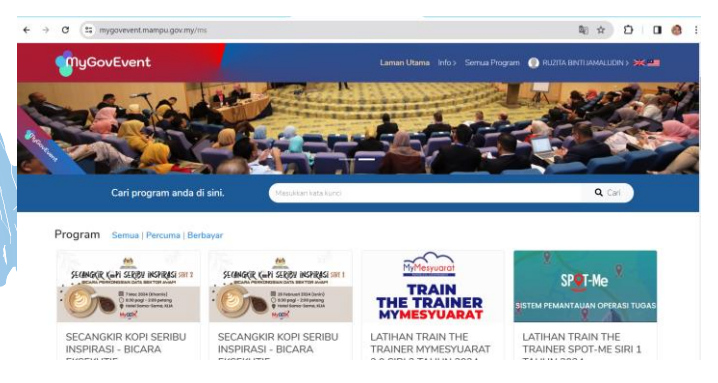

#### 2. PROGRAM SAYA

MyGovEvent

Klik **icon profil O** pilih **Program Saya** pada *drop down list* yang dipaparkan.

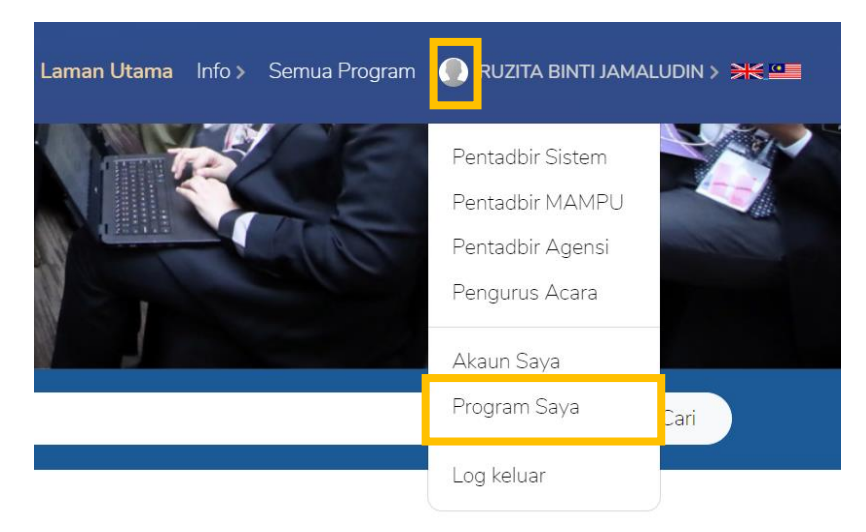

Paparan dashboard **Pengurusan Profil – Program Saya** akan dipaparkan.

Senarai pra pendaftaran dan program yang telah dihadiri juga dipaparkan.

| MyGovEvent                     |                                                             |                                                                                                    | m  🕘 RUZITA BIN | TI JAMALUDIN > 💥 💻 |  |
|--------------------------------|-------------------------------------------------------------|----------------------------------------------------------------------------------------------------|-----------------|--------------------|--|
| <sup>v</sup> engurusan Profail |                                                             |                                                                                                    |                 |                    |  |
| <sup>o</sup> rogram Saya       |                                                             |                                                                                                    |                 |                    |  |
| Akaun Saya                     | Senarai pra-pendaftaran dan program yang telah anda hadiri. |                                                                                                    |                 |                    |  |
| Kemaskini Profail              | Set Semula Simpan ke Excel                                  |                                                                                                    |                 |                    |  |
| Program Saya                   |                                                             |                                                                                                    |                 |                    |  |
| Program Berdaftar              | 10                                                          | rekod                                                                                                 | Cari            |                    |  |
| 16                             | t↓                                                          | Program 11                                                                                            | Status          | 1 Tindakan         |  |
|                                | 1.                                                          | Majlis Perasmian Yayasan MYSDG<br>前 27-01-2022 → 27-01-2022                                           | Telah hadir     | 1                  |  |
| 2                              | 2.                                                          | Mesyuarat Agung Kelab Sukan dan Kebajikan MAMPU Kali Ke-38 Tahun<br>2022<br>@ 27-05-2022 → 27-05-2022 | Telah hadir     | 1                  |  |
| Program akan Datang            | З.                                                          | SESI LATIHAN MENGGUNAKAN WORDPRESS DAN ELEMENTOR                                                      | Telsh hadir     | i 🗐                |  |

#### 3. STATUS KEHADIRAN

MyGovEvent

Pada **senarai pra pendaftaran** dan program yang telah dihadiri akan memaparkan **status kehadiran**.

Sekiranya kehadiran didaftarkan, status akan memaparkan **Telah Hadir**, manakala program yang telah di buat pra daftar tetapi **tidak daftarkan kehadiran** akan memaparkan status **Program Telah Selesai**.

| Senarai pra-pendaftaran dan program yang telah anda hadiri. |                                                                                 |                       |            |  |  |  |  |
|-------------------------------------------------------------|---------------------------------------------------------------------------------|-----------------------|------------|--|--|--|--|
| 10                                                          | rekod                                                                           | Cari                  |            |  |  |  |  |
| ţ↑                                                          | Program 1                                                                       | Status ↑↓             | Tindakan   |  |  |  |  |
| 1.                                                          | Majlis Perasmian Yayasan MYSDG<br>i 27-01-2022 → 27-01-2022                     | Telah hadir           | ? <b>=</b> |  |  |  |  |
| 2.                                                          | Mesyuarat Agung Kelab Sukan dan Kebajikan MAMPU Kali Ke-38 Tahun<br>2022        | Telah hadir           | 12         |  |  |  |  |
| 3.                                                          | SESI LATIHAN MENGGUNAKAN WORDPRESS DAN ELEMENTOR                                | Telah hadir           | <b>i</b> = |  |  |  |  |
| 4.                                                          | Seminar Berpacukan Data Sektor Awam (BDSA)<br>i 16-08-2022 → 16-08-2022         | Program telah selesai | 12         |  |  |  |  |
| 5.                                                          | Seminar Pembudayaan Pelaksanaan DevOps Sektor Awam<br>i 14-09-2022 → 14-09-2022 | Telah hadir           | i =        |  |  |  |  |

#### 4. SOAL SELIDIK & SIJIL KEHADIRAN

Pada ruangan Tindakan, klik pada **Maklumat Program,** paparan maklumat program yang dihadiri akan dipaparkan.

Klik pada **Soal Selidik Latihan,** dan jawab semua soalan soal selidik terlebih dahulu.

| 10 | rekod                                                                                                    | Cari        |                                                                    |
|----|----------------------------------------------------------------------------------------------------|-------------|--------------------------------------------------------------------|
| ţ↑ | Program 1                                                                                                    | Status 1    | Tindakan                                                           |
| 1. | HARI BERTEMU PELANGGAN 2024 : DI AMBANG SETAHUN JDN                                                                                                    | Telah hadir |                                                                    |
| 2. | PERHIMPUNAN BULANAN JABATAN DIGITAL NEGARA: OKTOBER<br>2024<br>@ 28-10-2024 → 28-10-2024                                                                  | Telah hadir | <ul> <li>Makiumat Program</li> <li>Soal Selidik Program</li> </ul> |
| 3. | SESI REVOLUSI PENYAMPAIAN PERKHIDMATAN DIGITAL BERSEPADU<br>– ONBOARDING PERKHIDMATAN GOVERNMENT ONLINE SERVICES<br>(GOSG 2.0)<br>12.09.2023 ± 12.09.2024 | Telah hadir | 12                                                                 |
|    |                                                                                                    |             |                                                                    |
|    |                                                                                                    |             | 5                                                                  |

Setelah semua soalan soal selidik Latihan dijawab, halaman maklumat program akan dipaparkan dan anda boleh memuat turun sijil penyertaan atau penghargaan.

> HARI BERTEMU PELANGGAN 2024 : DI AMBANG SETAHUN JDN 03-12-2024 → 03-12-2024

> > Tempat Duduk 🚍

Slip Pra-pendaftaran

Sijil 🏶

#### Keterangan Program

Sukacitanya dimaklumkan bahawa Jabatan Digital Negara (IDN) akan menganjurkan Hari Bertemu Pelanggan 2024 : Di Ambang Setahun JDN berkonsepkan karnival *Open Day by Invitation*.

Objektif program ini adalah untuk :

 Menyediakan platform untuk pelanggan berinteraksi secara langsung dengan pegawai-pegawai JDN melalui sesi perkongsian dan pameran.
 Memperkenalkan E-Kad Laporan JDN yang merangkumi pencapaian dan inisiatif yang dilaksanakan oleh JDN sepanjang penubuhan selama setahun.
 Mempromosikan dan meningkatkan kesedaran perkhidmatan digital yang disediakan oleh JDN.

Sila rujuk atur cara / agenda untuk mendapatkan jadual penuh program ini.

PPrISA Talk

1. Bersempena program ini, JDN juga akan menganjurkan PPrISA Talk yang akan

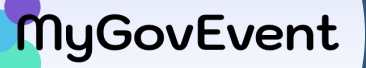

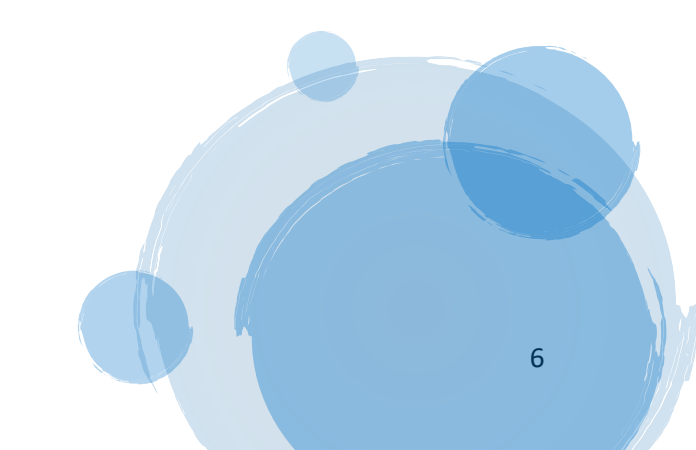